# PROLINK LIFE HANDLEIDING E-SIGNATURE

19/09/2022

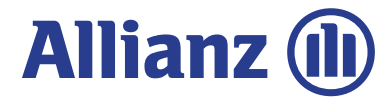

SAMENVATTENDE STAPPEN VOOR DE DIGITALE HANDTEKENING

Een onderschrijvingsformulier digitaal ondertekenen is eenvoudig, zowel voor de makelaar als de klant en versnelt het voltooien van een nieuw contract.

Dit zowel voor een contract met één of twee verzekeringsnemers. De klant(en) heeft hiervoor 30 dagen de tijd.

De digitale handtekening in 3 stappen:

- 1. De makelaar geeft het gsm-nummer en het emailadres van zijn klant in in New ProLink Life.
- 2. De klant ontvangt een eerste e-mail waarin hij zich aan de hand van een code, ontvangen op zijn gsm, moet identificeren, zodat hij het Onderschrijvingsformulier kan bekijken.
- 3. Door te klikken op het vak "Handtekening", kan de klant tekenen, terug aan de hand van een tweede code, ontvangen op zijn gsm.

Daarna ontvangt hij een tweede email met het getekende document. Bij een STP *(i.e. Straight Forward Proces)* ontvangt de makelaar binnen de 2' het certificaat.

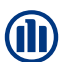

3

| Verzekeringnemer<br>Pol Kerckhof | Onderschrijving<br>796367749596 | Product<br>Allianz Excellence + | Status<br>In afwachting |  |  |
|----------------------------------|---------------------------------|---------------------------------|-------------------------|--|--|
|                                  |                                 | Stop 1                          | 2 van 13                |  |  |
|                                  |                                 |                                 |                         |  |  |

#### Contractuele documenten onderteken

| Ove                       | rzicht van de contrac  | tuele documenten    |            |
|---------------------------|------------------------|---------------------|------------|
| Onderschrijvingsformulier | Te ondertekenen        | Op po sier E-Sign   | ± Download |
| Manueel o                 | aan te vullen en te on | dertekenen document | en         |
|                           |                        |                     |            |
|                           |                        |                     |            |
|                           |                        |                     |            |
|                           |                        |                     |            |

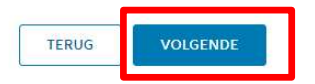

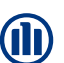

4

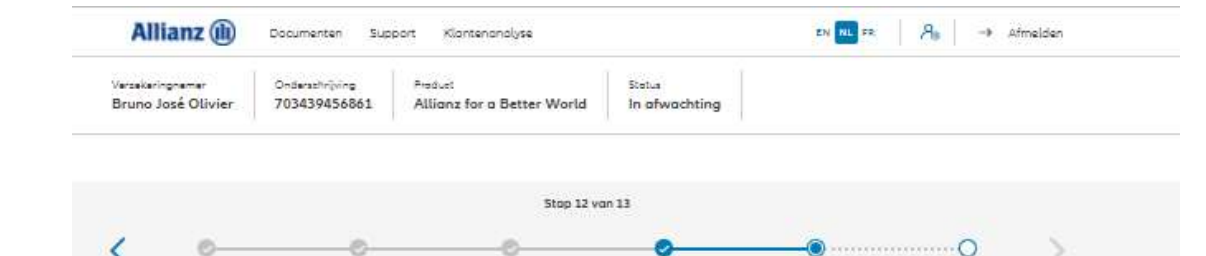

Onderschrijvingsoverzicht Ondertekenen en

Verzenden

Verklaringen

Definitieve verzending

#### Documenten opladen

Begunstigden

Storting

|                     |           | Overzicht documente | n        |            |
|---------------------|-----------|---------------------|----------|------------|
| ) Kopie von de e-ID | VERPLICHT | TE UPLOADEN         | 1 upload | 🛓 Download |
| Adresbewijs         | OPTIONEEL | TE UPLOADEN         | 1 upload | + Downlood |

De upload van documenten is mogelijk in pdf, jpeg, jpg, tif, tiff en png.

Indien u gekozen hebt om het Onderschrijvingsformulier digitaal te ondertekenen, moet u hier enkel de Kopie van de e-ID en ev. het adresbewijs opladen.

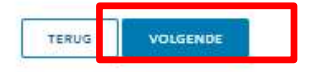

GSM-nummer\*

| erzekerin<br>iruno Jo | premer<br>osé Olivier | Onderschrijving<br>703439456861 | Product<br>Allianz for a Better Wor | Statue<br>Id In afwachting |                              |                                |   |
|-----------------------|-----------------------|---------------------------------|-------------------------------------|----------------------------|------------------------------|--------------------------------|---|
|                       |                       |                                 | Stap                                | 12 van 13                  |                              |                                |   |
|                       | ©                     | Begunstigder                    | C<br>Verkloringen                   | Onderschrijvingsoverzicht  | Ondertekenen en<br>Verzenden | O<br>Definitieve<br>verzending | > |
| e-S                   | ign contro            | ictuele documen                 | ten                                 |                            |                              |                                |   |
|                       |                       | Overzie                         | cht van de ondertek                 | enaars van het do          | cumenten                     |                                |   |

E-mailodres\*

x9aras@allianz.be

Om het Onderschrijvingsformulier digitaal te kunnen tekenen, zijn het GSM-nummer en het e-mailadres van de verzekeringsnemer(s) noodzakelijke gegevens om dit proces correct en volledig te kunnen doorlopen.

Als deze gegevens reeds ingebracht werden bij het creëren van de Klant, worden deze hier automatisch overgenomen.

Mochten deze nog niet ingevoerd zijn, dan kan dit nog steeds bij deze stap gebeuren.

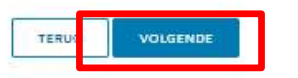

| A                | lianz 🕕      | Documentan Sup                  | port Klantenanalyse                         |                           | EN NL FR                      | 8. → #            | fmelden |            |
|------------------|--------------|---------------------------------|---------------------------------------------|---------------------------|-------------------------------|-------------------|---------|------------|
| erseke<br>krunio | José Olivier | Onderschrijving<br>703439456861 | Product<br>Allianz for a Better World       | Status<br>In afwachting   |                               |                   |         |            |
|                  |              |                                 | Stop 12                                     | van 13                    |                               |                   |         |            |
|                  | ©            | Begunstigde                     | n Verklaringen                              | Onderschrijvingsoverzicht | Ondertekanen en<br>Verzanderi | Osfinitieve       |         |            |
| e                | Sign contro  | ictuele documen                 | ten                                         |                           |                               |                   |         |            |
|                  |              | <b>A</b> 197                    | . الموردان و ال                             |                           |                               |                   |         |            |
|                  |              | C                               | )oorgaan naar het e-                        | handtekeningpro           | ces?                          | ×                 |         | Na         |
|                  | Zorg erver   | er dot de ingevoerde inform     | etie voor het erhandbekeningproces of<br>OK | ANNULEREN                 | nnen komen om deze inform     | ctie te wijzigen. |         | dui<br>ver |
|                  | _            | _                               |                                             | <b></b>                   | _                             | _                 |         |            |
|                  |              |                                 |                                             |                           |                               |                   |         |            |
|                  |              |                                 |                                             |                           |                               |                   |         |            |
|                  |              |                                 |                                             | _                         |                               |                   |         |            |
|                  |              |                                 | TERUG                                       | VOLGENDE                  |                               |                   |         |            |

6

Aandachtspunt: Vanaf dit moment is het de verantwoordelijkheid van uw klant om dit via digitale handtekening te ondertekenen en kunt u als makelaar niet meer tussenkomen in dit proces en dus ook geen tussenkomst meer vragen van het beheer.

De klant heeft **4 weken de tijd** om dit effectief uit te voeren.

ladat u op OK gedrukt heeft, kan het eventjes uren vooraleer het volgende scherm erschijnt.

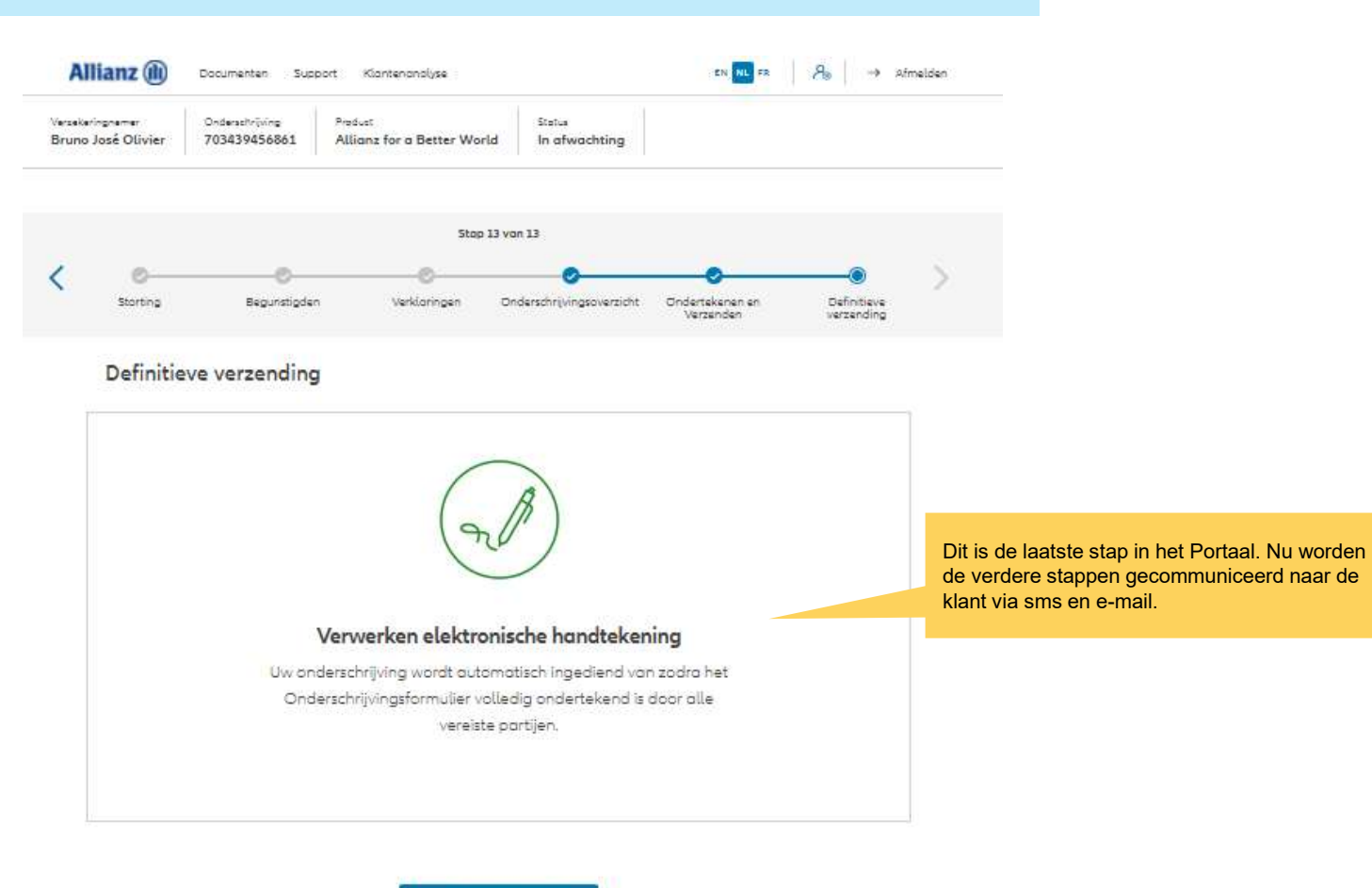

NAAR HET DASHBOARD

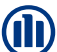

1. De klant ontvangt een e-mail, met het verzoek om een document te tekenen:

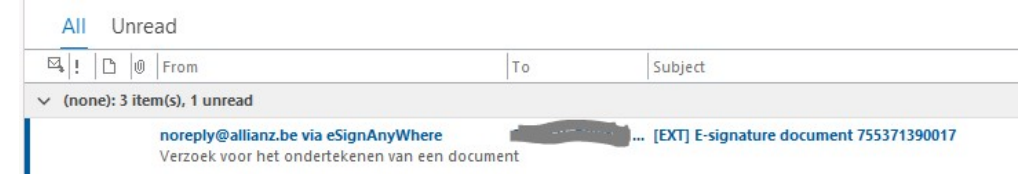

2. Als de klant de e-mail opent, wordt er gevraagd om het document te openen:

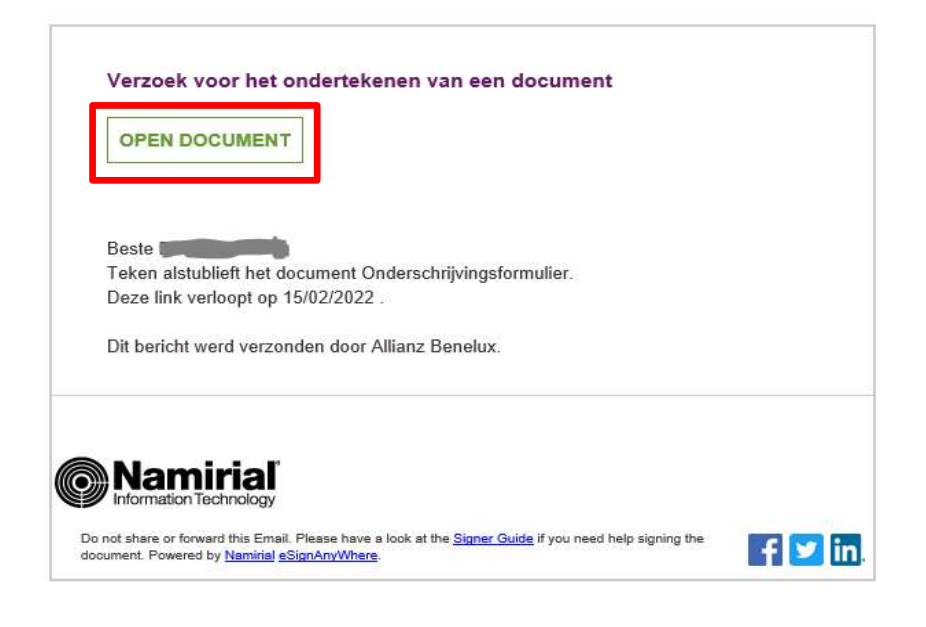

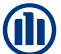

3. De klant wordt gevraagd om een "transactiecode aan te vragen". De klant zal deze binnen de 5' per sms ontvangen zodat hij zich kan authentificeren.

| Afzender:  | Allianz Benelux                                           |  |
|------------|-----------------------------------------------------------|--|
| Enveloppe: | Sign Contract: @@@@@@@@@@@@@@@@@@@@@@@@@@@@@@@@@@@@       |  |
| Bestanden: | SubscriptionForm_755371390017.pdf                         |  |
| De afzende | r verzoekt u om uw identiteit te verifiëren met volgende: |  |
| . SMS      |                                                           |  |
| • 51415    |                                                           |  |
|            |                                                           |  |
| TRANSAC    |                                                           |  |
| TRANSAC    | CTIECODE AANVRAGEN                                        |  |
| TRANSAC    | CTIECODE AANVRAGEN                                        |  |
| TRANSAC    | CTIECODE AANVRAGEN                                        |  |
| TRANSAC    | CTIECODE AANVRAGEN                                        |  |
| TRANSAC    | CTIECODE AANVRAGEN                                        |  |
| TRANSAC    | TIECODE AANVRAGEN                                         |  |

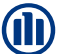

# 4. De klant ontvangt de code per sms en geeft deze onderaan in:

| Beveiligingsverzoek van afzender                                    |          |
|---------------------------------------------------------------------|----------|
| Afzender: Allianz Benelux                                           |          |
| Enveloppe: Sign Contract:                                           |          |
| Bestanden: SubscriptionForm_755371390017.pdf                        |          |
| De afzender verzoekt u om uw identiteit te verifiëren met volgende: |          |
| • SMS                                                               |          |
| TRANSACTIECODE AANVRAGEN                                            |          |
| De transactiecode is verzonden naar +                               |          |
| Uw transactiecode verloopt in 4:43                                  |          |
| Transactie-ID: w4dYzvZ28T                                           |          |
| Code: 4939                                                          |          |
| AUTHER                                                              | NTICEREN |

5. Van zodra de code ingevoerd werd, kan de klant het Onderschrijvingsformulier zien en klikken op "sign signature field":

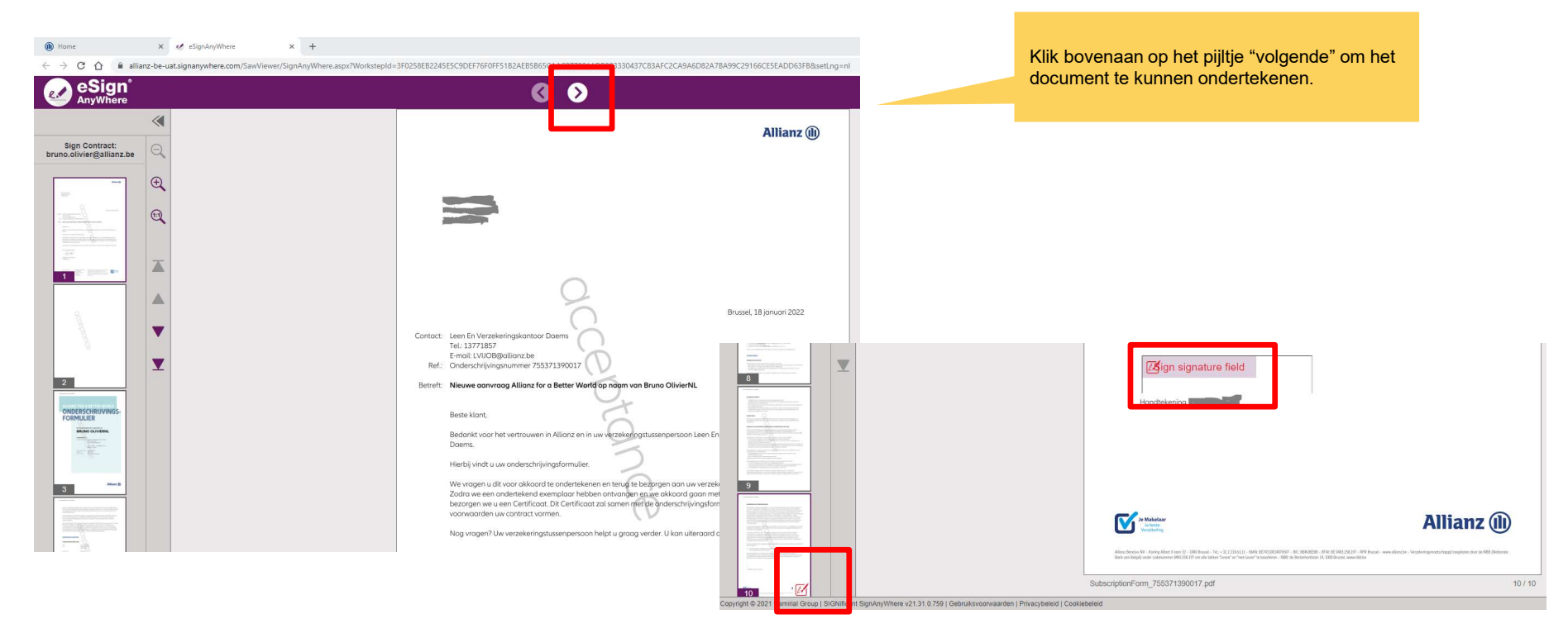

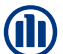

6. De klant voert zijn telefoonnummer in om een transactiecode te ontvangen.

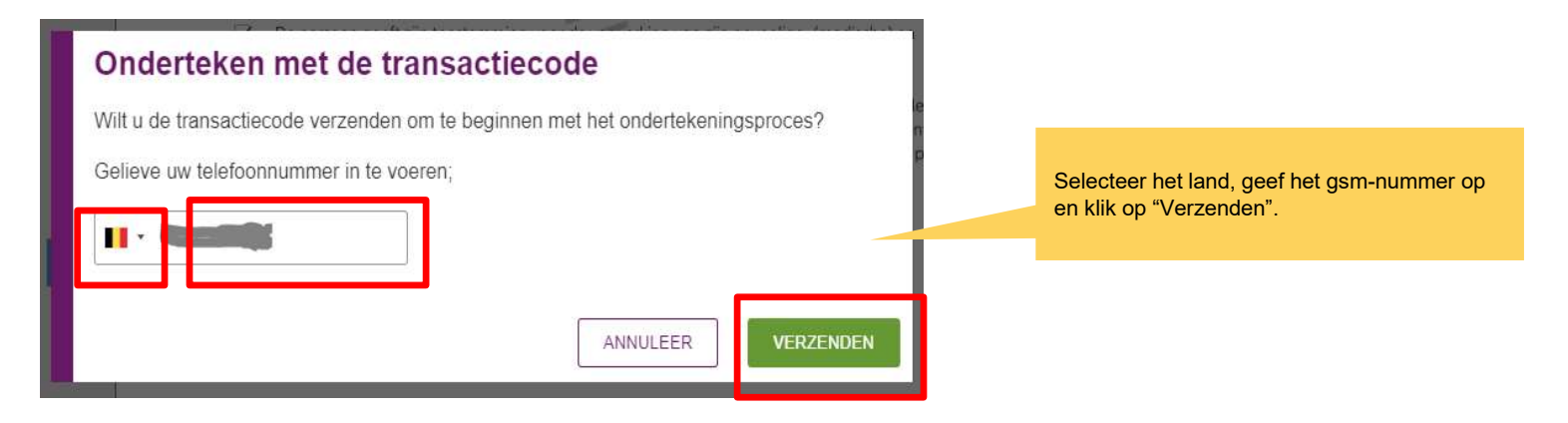

7. De klant ontvangt een tweede code op zijn gsm en gebruikt deze om het document te onderteken.

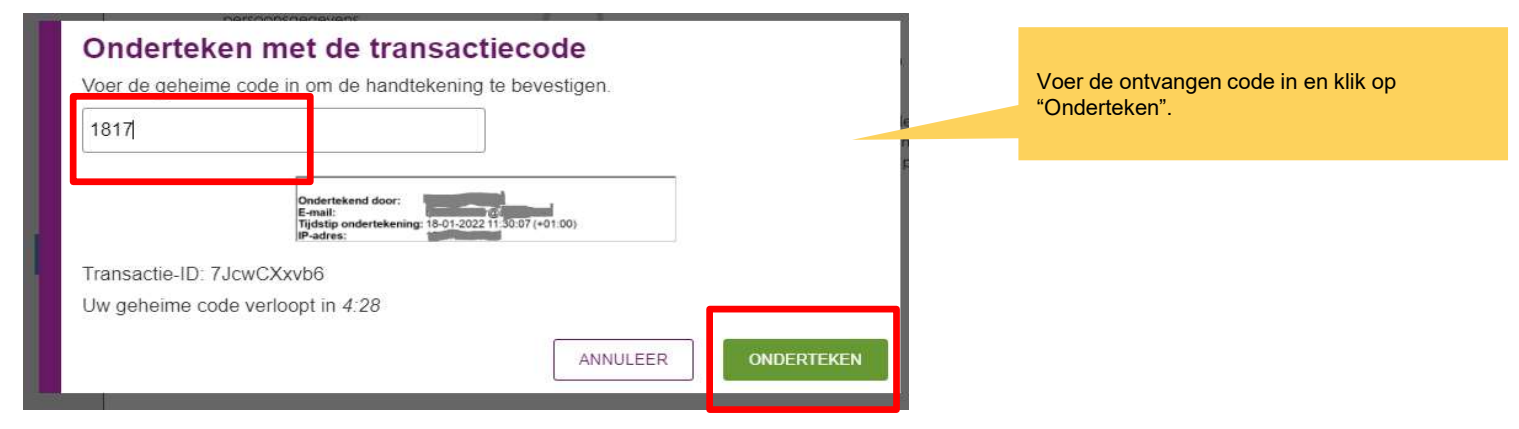

8. Handtekening verschijnt op het document:

| Handtekening                                                                                                    |                                                                   |
|----------------------------------------------------------------------------------------------------|-------------------------------------------------------------------|
| 1e Makeisar                                                                                                    | Allianz (II)                                                      |
| Windowing<br>Alling Bords W. Aulorg Mart 1949 37, 200 Bound 16, 122 201411, 100 B27030540<br>Book on Biglip code colorence MB228379 on the bilar Storer of Sal Lover's booleans. | 7. IX INSTRUCTION AND ALL AND AND AND AND AND AND AND AND AND AND |

9. De klant voltooit het proces.

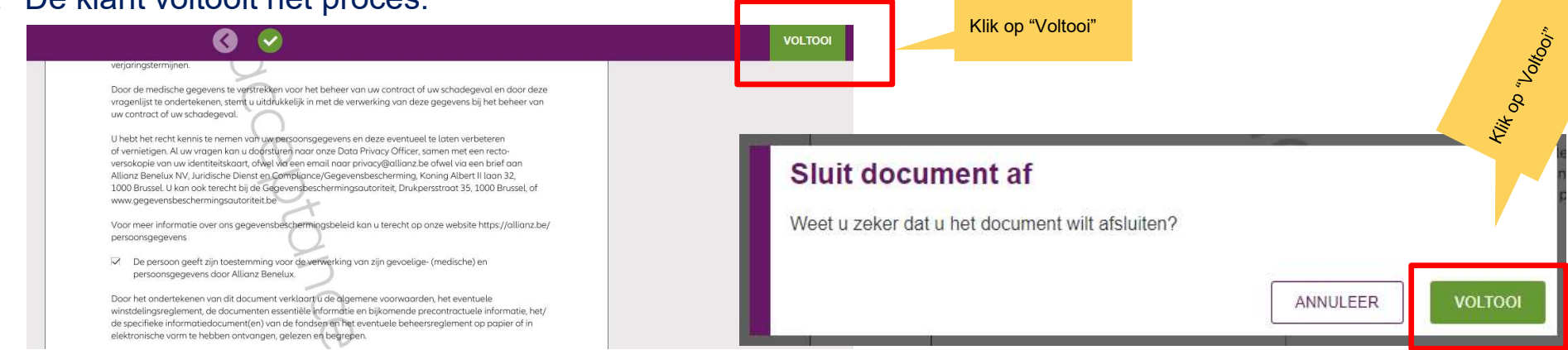

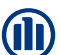

#### 10. Resultaat:

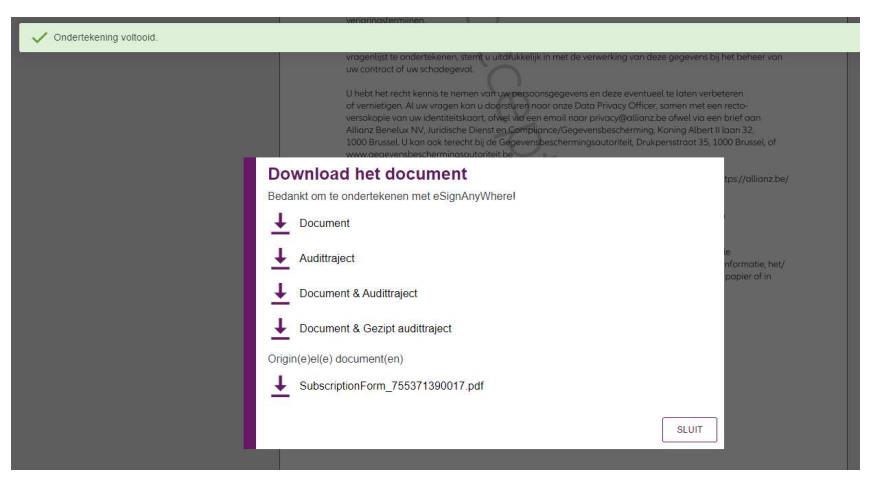

11. De klant ontvangt het Onderschrijvingsformulier per e-mail en het getekend document wordt eveneens naar de back-office gestuurd.

| All Unread                                                                          |    |                                        |
|-------------------------------------------------------------------------------------|----|----------------------------------------|
| 🖾 ! 🖸 🖉 From                                                                        | To | Subject                                |
| ✓ (none): 4 item(s), 1 unread                                                       |    |                                        |
| noreply@allianz.be via eSignAnyWhere<br>Kopie van ondertekend(e) document(en) Beste |    | [EXT] Kopie van ondertekende enveloppe |

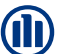